## 继续教育学院统一支付平台支付流程图

登 陆 天 津 外 国 语 大 学 统 一 支 付 平 台 http://211.68.223.48,或是登录天津外国语大学官方网站 http://www.tjfsu.edu.cn 点击右下角"统一支付"。用户 名为准考证号,密码为身份证后六位(含字母的为大写)。

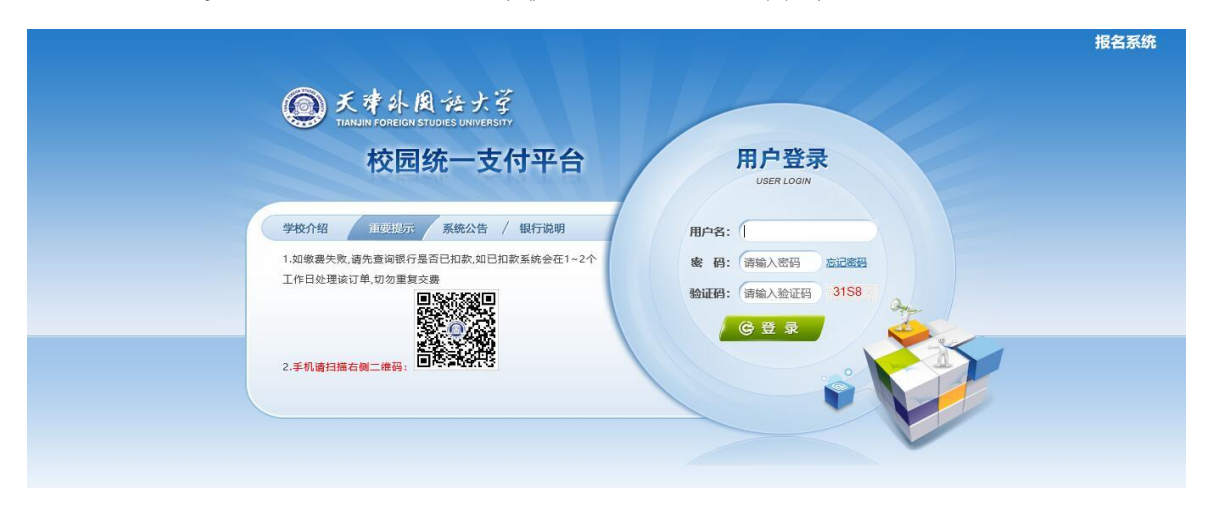

登陆系统后请核对个人信息及缴费金额,确认无误后点击"其他费用",点击"进入缴费"。

| ●天津外周治大学校园统一支付平台<br>TURNIF FOREIGN STUDES OWNERSTIT        | ム<br>国<br>当前费用 学费缴3 | 雙 其他费用 生活  | 啟费 交易查询 | 报名信息 个,   | 人信息 退出登录 |  |  |  |
|------------------------------------------------------------|---------------------|------------|---------|-----------|----------|--|--|--|
| ▲ 当前用户>>编号: 120113200 2 姓名: 吴 性别: 男 身份证号: 120113200*****12 |                     |            |         |           |          |  |  |  |
| 当前位置: 其他交费>>交费业务单信息                                        |                     |            |         |           |          |  |  |  |
| 注意:业务单一旦生成不再改变,请尽量在交费时间内完成交费;说明:选择一笔业务,点击"进入缴费"进行缴费        |                     |            |         |           |          |  |  |  |
| 业务单号                                                       | 截止时间                | 应缴金额       | 已缴金额    | 欠费金额      | 操作       |  |  |  |
| 120113200110010412200501                                   | 20200520            | ¥22000.00  | ¥0.00   | ¥22000.00 |          |  |  |  |
|                                                            | 进入缴                 | H <u>H</u> |         |           |          |  |  |  |

按照系统提示进行下一操作,最后选择支付方式。当前 支持中国银行、建设银行网银支付,及支付宝和微信支付。

| ●天孝斗良法ナ学校园统一支付当<br>TRAUNFORCE INTUDES UNITERSITY | 平合 当前费用 学费                                     | <b>缴费</b> 其他费用 生活缴费    | <b>要交易查询</b>         | 报名信息              | 个人信息  | 退出登录   |
|--------------------------------------------------|------------------------------------------------|------------------------|----------------------|-------------------|-------|--------|
| ♣ 当前用户>>编号: 120118200 2 姓名:                      | 吴 🔲 性别:男 身份证号:1                                | 20113200******12       |                      |                   |       |        |
| 支付信息: 编号: 120113200110010412 姓名                  | : <mark>吴天昊</mark> 业务单号: <mark>120</mark><br>元 | 0113200110010412200501 | 应缴金额: <mark>2</mark> | 2,000.00 <b>元</b> | 记缴金额: | 0.00 ^ |
| 请选择付款方式 (说明:选择支付银行,可以全额或                         | 拆分支付,在一笔交易完成后才能                                | 进行下一笔支付)               |                      | LT I              | 多单明细查 | 看      |
| 支付方式:                                            | <ul> <li></li></ul>                            |                        |                      |                   |       |        |
| 支付金额:<br>确认支                                     | 22,000.00 元<br>付 取消支付                          |                        |                      |                   |       | ~      |

## 选择适应的缴费方式,点击"确认支付"。

| ●天津外風法ナ学校园約                                   | 统一支付平台<br><sup>当</sup> | 前费用 学费缴费            | 其他费用生                                                                                                    | 活缴费 交易查 | 甸 报名信息 | 个人信息                   | 退出登录 |  |
|-----------------------------------------------|------------------------|---------------------|----------------------------------------------------------------------------------------------------|---------|--------|------------------------|------|--|
| 🏖 当前用户>>编号: 1201132001                        | 2 姓名: 吴 世别: 男          | <b>男 身份证号:12011</b> | 3200*****12                                                                                                    |         |        |                        |      |  |
| 当前位置: 缴费>>支付银行及支付方式;                          | 2 😏 扫码支付               |                     |                                                                                                    |         |        |                        | ^    |  |
| 支付信息: 編号: 1201132001100<br>请选择付款方式(说明: 选择支付操f |                        |                     | 1、请打开手机微信扫一扫功能,扫描左侧<br>二维码以完成支付<br>2、请记录订单<br>号 ot200511TJFSU00002,以便出现问<br>题核对使用<br>3、如果支付失败,请确认微信是否已扣款<br>未扣款,请重新扫描支付<br>已扣款,切勿重复交费,系统会在1-2<br>个工作日内对账处理 |         |        | 22,000.00 元 已缴金额: 0.00 |      |  |
|                                               | 支付金额: 22,000.00 元      |                     | 支付完                                                                                                    | 成 支付失败  |        |                        | ~    |  |